## Algemeen

| 2         | Klanten               | Klanten / installaties maken, Attesten consulteren |    | Email sjabloon       | Email-sjablonen voor herinneringen opstellen |
|-----------|-----------------------|----------------------------------------------------|----|----------------------|----------------------------------------------|
|           | Werkbonnen            | Aanmaken werkbonnen                                |    | Gebruikersmanagement | Management van de gebruikers                 |
|           | Meetinstrumenten      | Gebruikte rookgasanalyser(s) / manifolds invoeren  | Ø  | Rolmanagement        | Management van de machtigingen               |
| 101       | Technici              | Technic(i)us en erkenningsnummers invoeren         | Q. | Veiligheidssleutel   | Code voor verbinding met andere software     |
| 0         | Mijn merken           | Lijst met merken ketels                            | 0  | Mijn profiel         | Uw profiel consulteren / aanpassen           |
| *         | Mijn koelmiddelen     | Lijst met koelmiddelen                             | Q  | Berichten            | Berichten ivm functioneren Pro+              |
| B         | Koelmiddelboekhouding | Overzicht verbruik koelmiddelen                    | ٢  | Help                 | Help functie                                 |
| 00<br>111 | Bedrijfsprofiel       | Uw bedrijfsprofiel consulteren / aanpassen         | 0  | Instructies          | Link naar handleidingen / instructievideo's  |
| 5         | Hoofdaannemer         | Aanmaken hoofdaannemer                             |    |                      |                                              |

## Eerste stappen voor de goede werking van Testo Pro+ (ProHeat & ProCool)

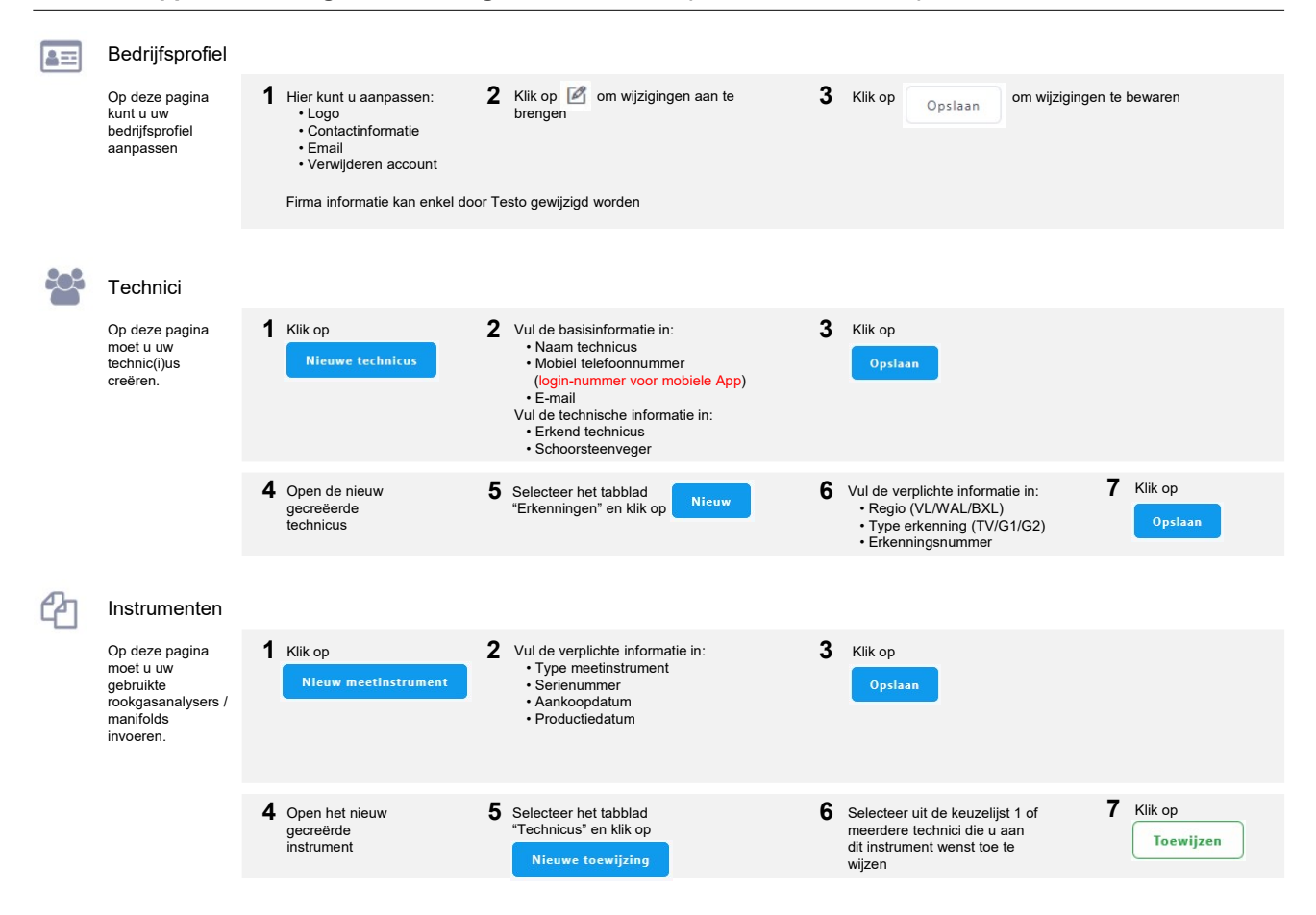